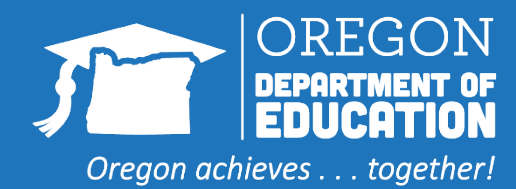

# FINDING ENTITLEMENT IN WBSCM

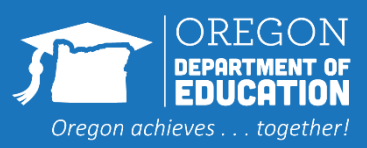

### Locating the Entitlement Summary Report

- 1. Log in to WBSCM
- 2. Click on the "Reports" tab at the top of the page
- 3. Click "Entitlement Management" in the left hand column
- 4. Click "Entitlement/Bonus Summary Report"

| USDA United States Dep<br>Web-Based S | artment of Agriculture upply Chain Management                                          |
|---------------------------------------|----------------------------------------------------------------------------------------|
| Back Forward History Fav              | prites                                                                                 |
| Home Operations Admin                 | Reports Help                                                                           |
| Order Processing                      |                                                                                        |
| R                                     | eports > Order Processing > Entitlement Management > Entitlement/Bonus Summary Report  |
| Entitlement Management                |                                                                                        |
| Entitlement/Bonus Summar              | Reports : Input Criteria                                                               |
| RA Entitlement/Bonus De               | Execute Frint PDF Output                                                               |
| Domestic Ship-To Contacts             | Entitlement/Bonus Summary Report .                                                     |
| Multi-Food Received Shipme            | Reset Values                                                                           |
| Multi-Food Requisition Report         | 😤 Show Variants                                                                        |
| Redistribution/Redonation De          | Program: * 🚸                                                                           |
| Requisition Status Report             | Program Year: * 🚸 🔄 To 🔤 📥                                                             |
| Value of Commodities Receiv           | SDA Region Code: 🔷 🗖                                                                   |
| Value of Materials Received           | RA / SDA Number:     ■     4008594     ➡       Sold-To State:     ♦     □     To     □ |
|                                       |                                                                                        |

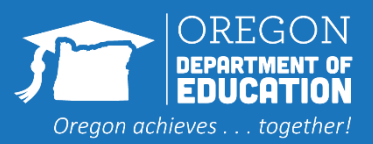

## **Opening Entitlement Summary Report**

#### 1. Fill in "NSLP" for the Program

- 2. Fill in the Program Year (for example 2024 for School Year 2023-24)
- 3. Click "Print PDF"

#### Welcome to Entitlement/Bonus Summary Report

All required fields are marked with a red asterisk (\*). Dates are formatted as: MM/DD/YYYY.

| Search Criteria  |                            |        |               |  |  |  |  |  |  |
|------------------|----------------------------|--------|---------------|--|--|--|--|--|--|
| 🚯 Execute 🛭 🍫 F  | Reset 📔 😹 Print to PDF 📔 🚺 |        |               |  |  |  |  |  |  |
|                  |                            |        | Show Variants |  |  |  |  |  |  |
| * Program:       | ♦ NSLP                     | ⊡ ⇒    |               |  |  |  |  |  |  |
| * Program Year:  | ♦ 2024                     | To 📄 📫 |               |  |  |  |  |  |  |
| SDA Region Code: | $\diamond$ $\Box$          | \$     |               |  |  |  |  |  |  |
| RA / SDA Number: | 4008594                    | \$     |               |  |  |  |  |  |  |
| Sold-To State:   |                            | To 🔲 🖨 |               |  |  |  |  |  |  |

#### NOTE:

For disaster funding that spans multiple program years, the values are reported in the program year that the disaster assistance ends.

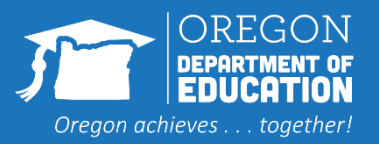

### Entitlement/Bonus Summary Report Details

#### **Entitlement/Bonus Summary Report**

| Sold-To                                               | Program | Year | Beg. Ent.<br>Balance | DOD Fresh<br>Amount | Ent. Order<br>Total | Ent.<br>Pounds | Ending<br>Balance | Bonus Order<br>Total | Bonus<br>Pounds |
|-------------------------------------------------------|---------|------|----------------------|---------------------|---------------------|----------------|-------------------|----------------------|-----------------|
| 4008594<br>A ODE Unallocated<br>Products<br>SALEM, OR | NSLP    | 2024 | \$43,126             | \$0                 | \$2,587             | 675            | \$40,539          | \$0                  | 0               |
| 1 Record(s)                                           |         |      |                      |                     | \$2,587             | 675            | \$40,539          | \$0                  | 0               |

Scroll past the first page to get to the report.

You can see the beginning balance for the year ('Beg. Ent. Balance' column), allocations for DoD ('DoD Fresh Amount' column, Orders ('Ent. Order Total' column) and finally the remaining entitlement balance available in the 'Ending Balance' column.

This report can be saved or printed to retain for future reference.

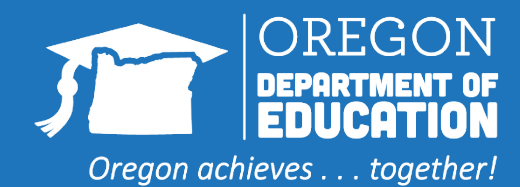

If you have questions or need assistance with WBSCM, please contact the ODE USDA Foods Distribution Team at <u>ode.fooddistribution@ode.oregon.gov</u>